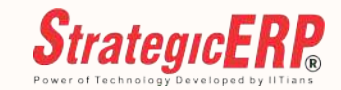

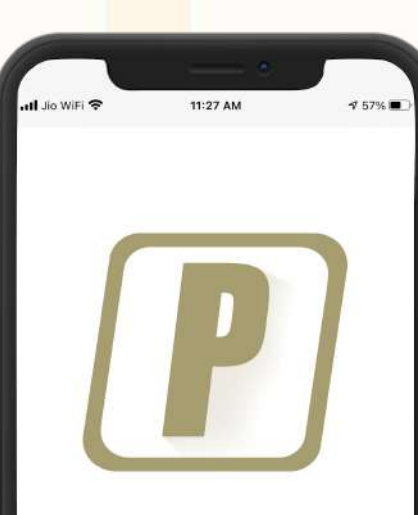

Partner App 2 ITAakash Strategic Software (P) Ltd Designed for iPad \*\*\*\*\* 5.0 • 1 Rating

Free

# PARTNER App

Follow us on : 🚹 in 🙆 🈏

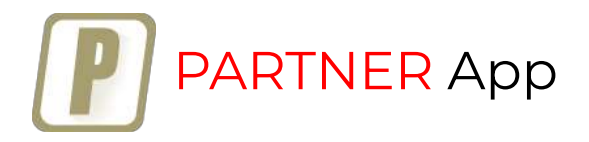

Available On :

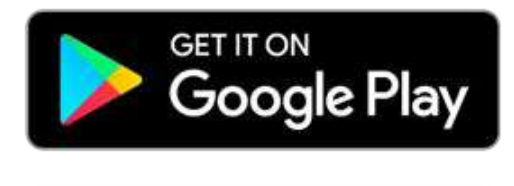

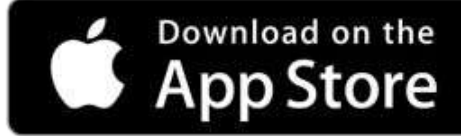

| 4:21 © ● # ® <b># 10 </b>                                           | Q :             |
|---------------------------------------------------------------------|-----------------|
| Partner App 2<br>ITAakash Strategic So<br>Ltd                       | 2<br>ftware (P) |
| .2 MB                                                               | AGE             |
| install                                                             | 4+<br>Yoars O   |
|                                                                     |                 |
| About this app                                                      | →               |
| PartnerApp from ITAakash Strategic<br>(P) Ltd is software platform. | Software        |
| Business                                                            | Today           |
| Ratings and reviews ©                                               | →               |
|                                                                     |                 |

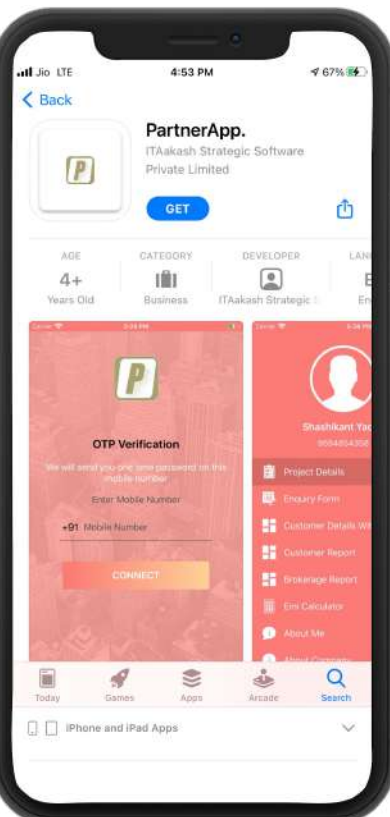

Access ERP on Mobile – Anytime, Anywhere

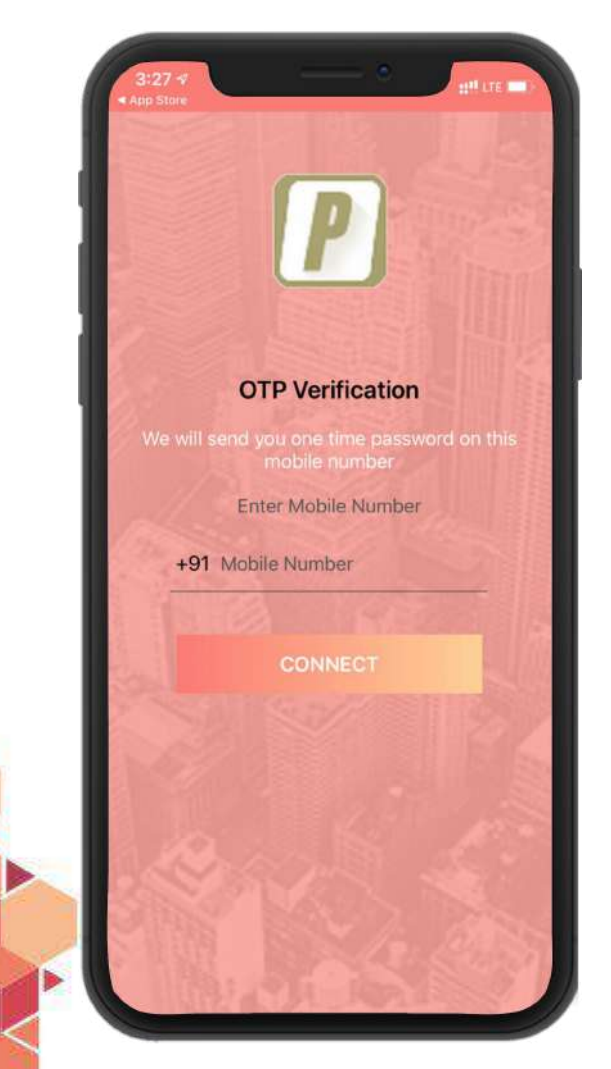

- Login
- Project Details
- Project Summary
- Enquiry Form
- Customer Details (and Status)
- Customer Report
- Brokerage Report
- EMI Calculator
- About Me
- About Company

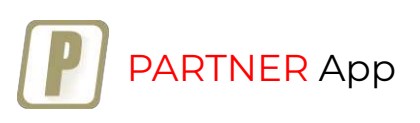

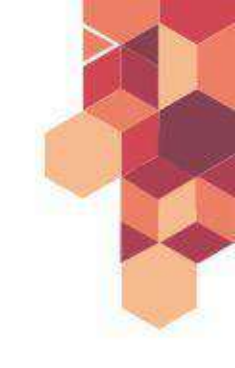

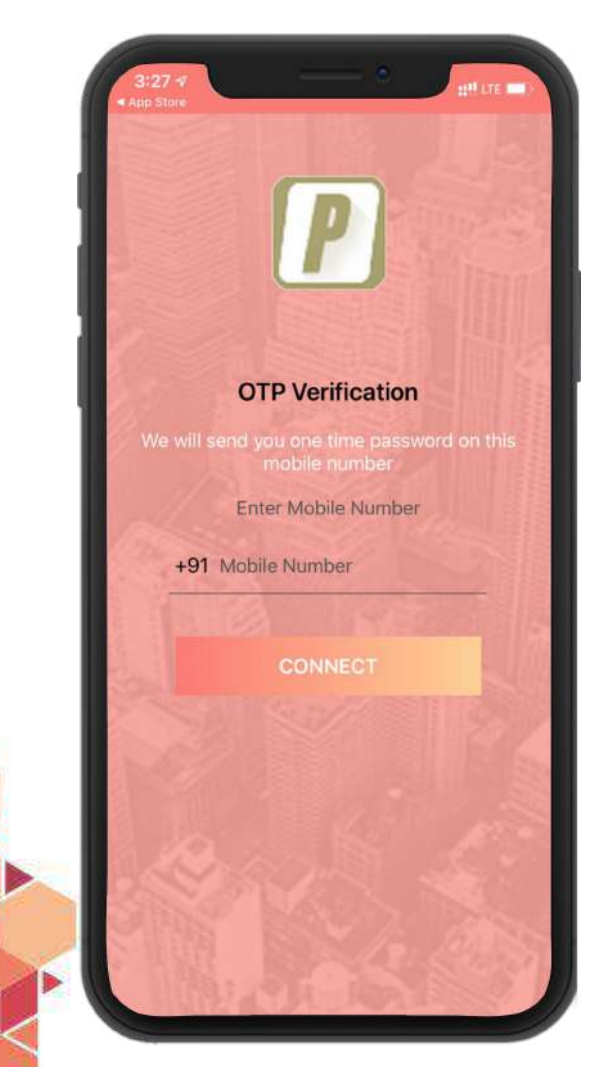

#### Login Screen

- On starting the application, Login page is displayed
- Enter valid contact number and click the *Connect* button
- User will be connected to the server

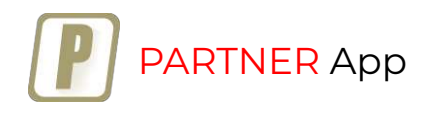

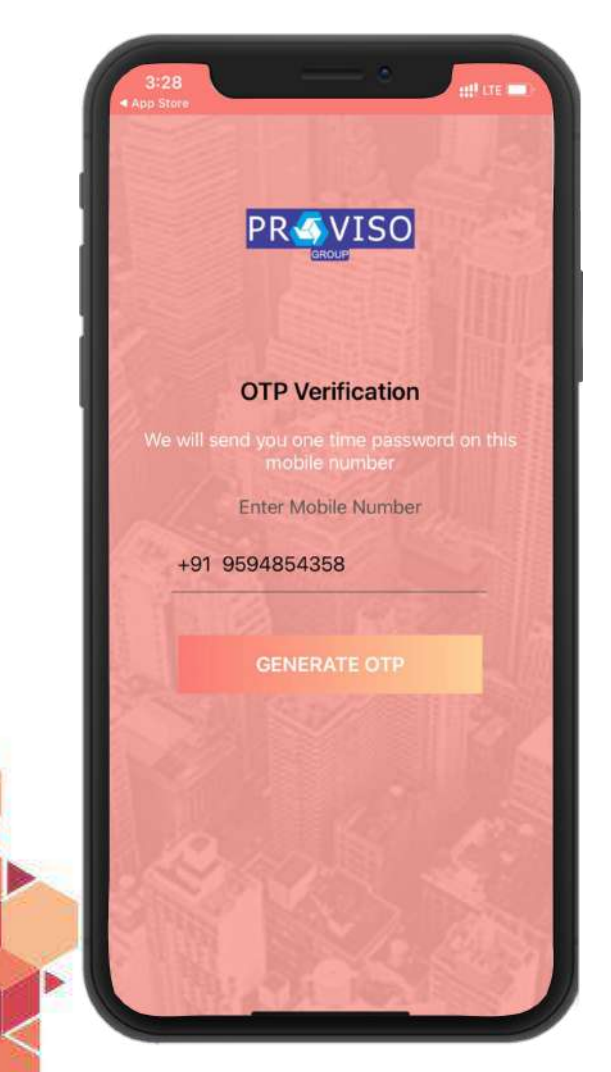

#### Login Screen

- Enter valid Mobile Number and click *Generate OTP*
- OTP will be received on the entered number

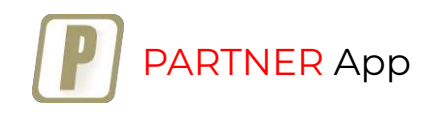

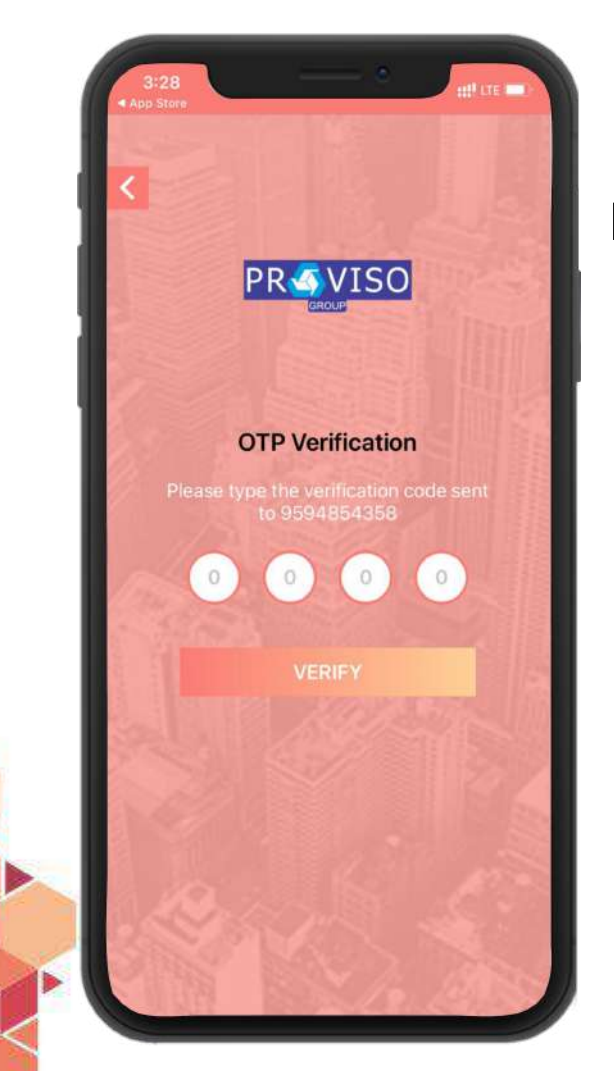

#### Login Screen

- Enter valid OTP and click the *Login* button
- If the information is valid then the login session will be successful and dashboard will be displayed

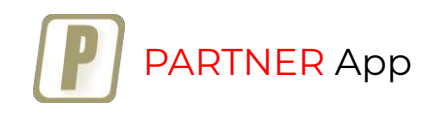

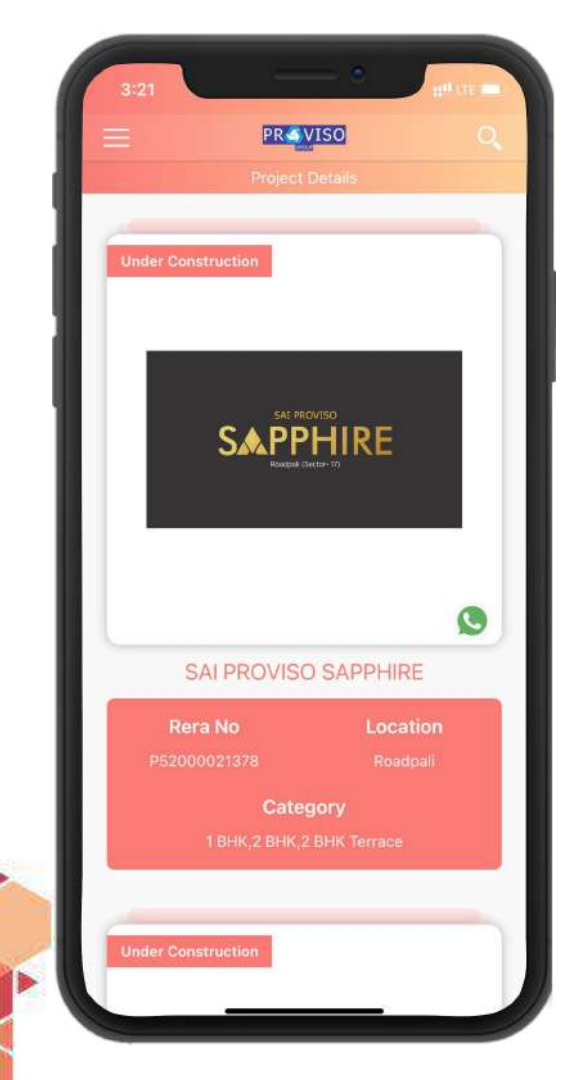

### **Project Detail / Dashboard**

- Customer can view all projects, including upcoming launches, on the *Project Detail* screen
- Visible to the channel partner as well

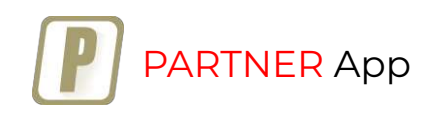

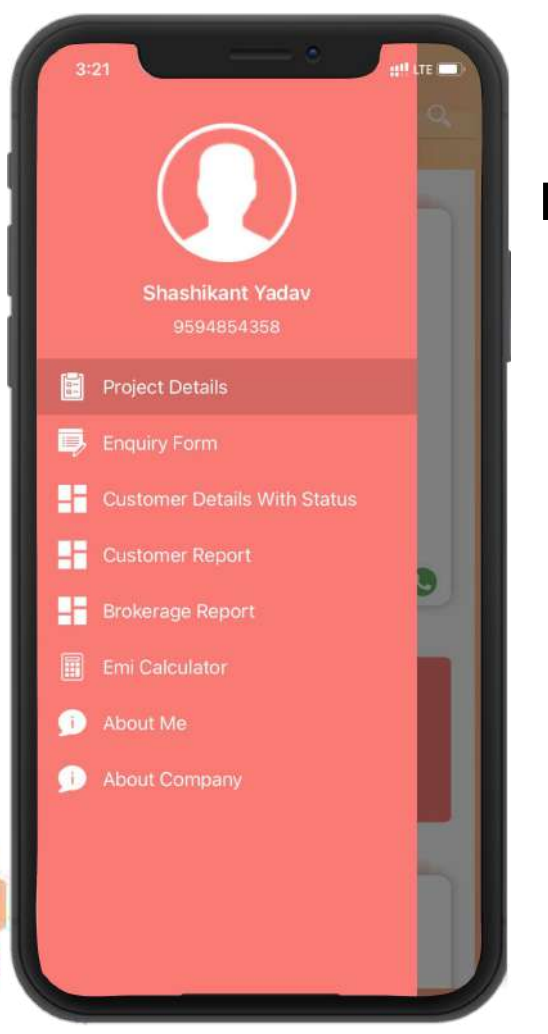

#### Dashboard

• Customer dashboard / navigation to operate the application

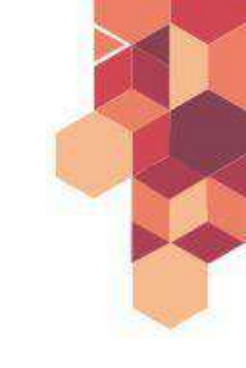

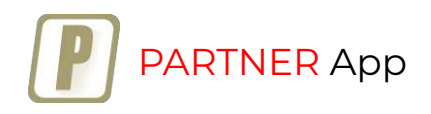

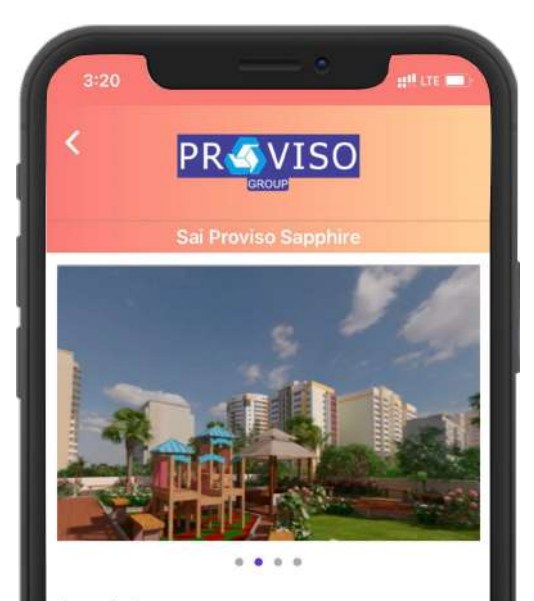

#### Description

Sai Proviso Sapphire is a residential and commercial project single tower of G+16 at Roadpali, Navi Mumbai. At Sai Proviso Sapphire, 1 BHK, 2 BHK & 2BHK + TERRACE are designed to meet your expectations, with all modern amenities.

Amenities

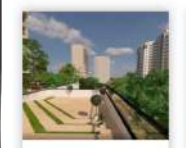

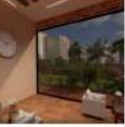

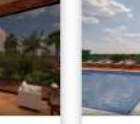

Amphitheatre

Sapphire -

**Project Detail - Menus** 

- On clicking the project, a menu will open
  - The project detail menu will contain several options: gallery, location, floor plan, enquire now, click to call and more.

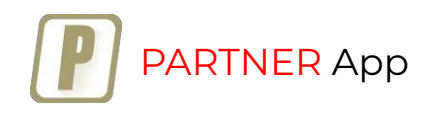

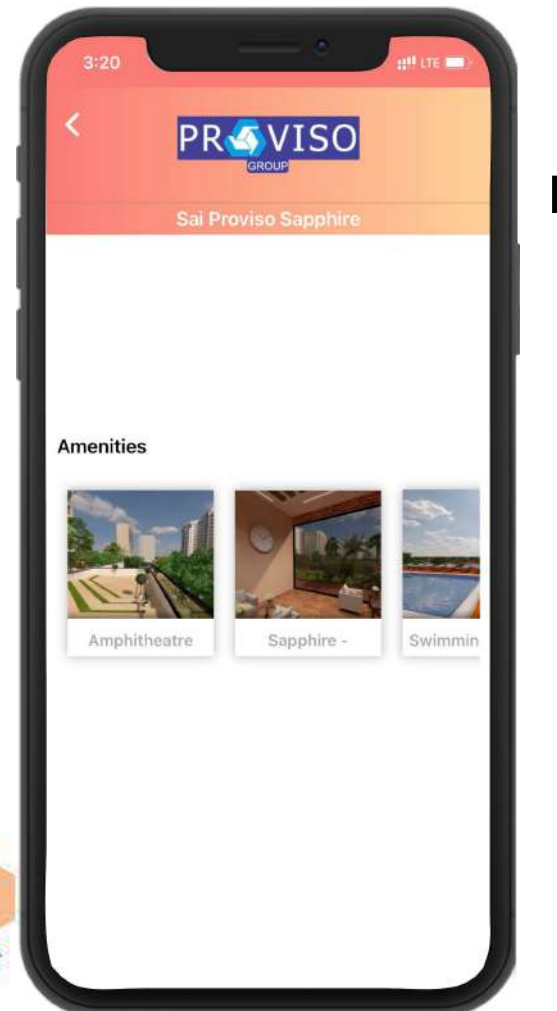

#### **Project Gallery**

• View the *image gallery* for project pictures

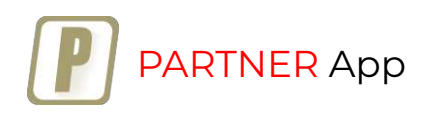

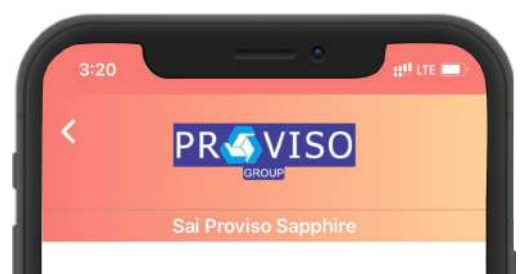

#### Description

Sai Proviso Sapphire is a residential and commercial project single tower of G+16 at Roadpali, Navi Mumbai. At Sai Proviso Sapphire, 1 BHK, 2 BHK & 2BHK + TERRACE are designed to meet your expectations, with all modern amenities.

#### **Project Summary**

• Find the project description on the project summary screen

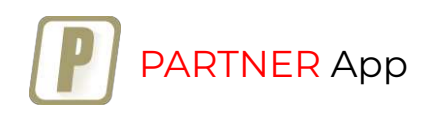

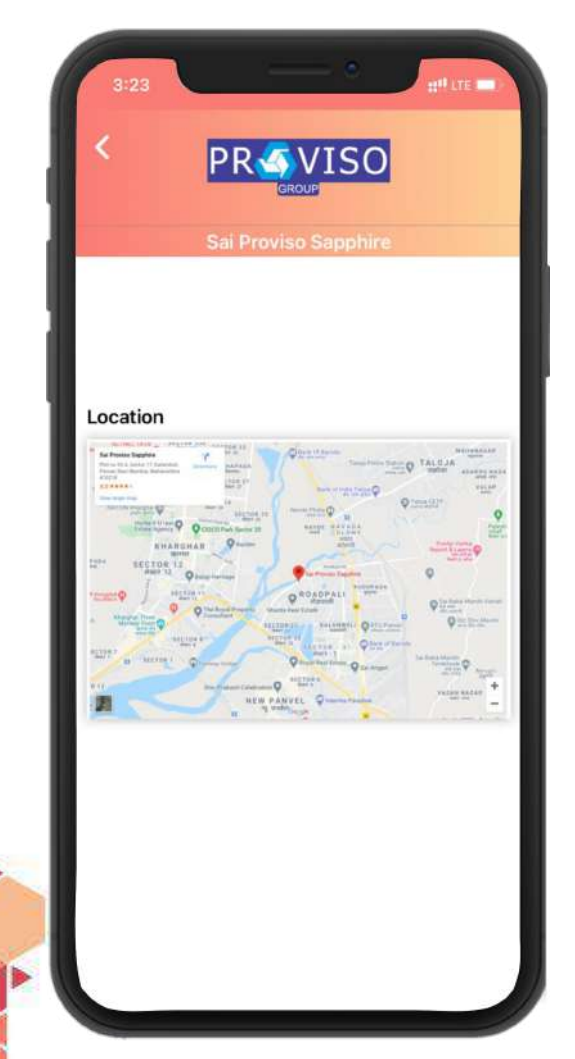

#### **Map Location**

• Check project location on the map

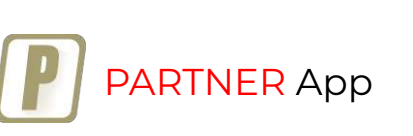

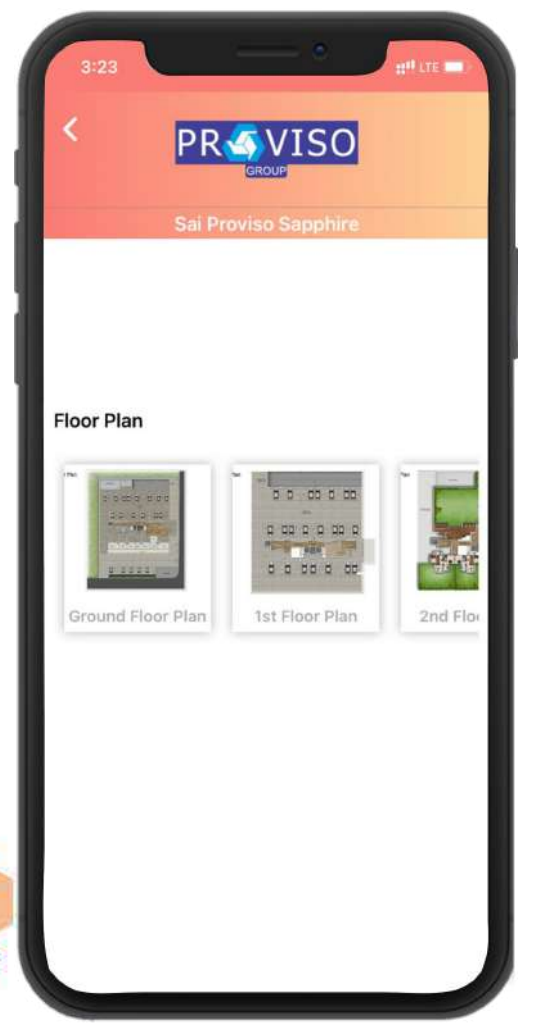

#### **Floor Map**

• View project floor plans

![](_page_12_Picture_3.jpeg)

![](_page_12_Picture_4.jpeg)

![](_page_13_Picture_0.jpeg)

#### **Project Walkthrough**

 Watch a detailed project 3D walkthrough- a 360-degree virtual tour

![](_page_13_Picture_3.jpeg)

![](_page_14_Picture_0.jpeg)

## **Project Video**

• Watch project videos

![](_page_14_Picture_3.jpeg)

![](_page_14_Picture_4.jpeg)

![](_page_15_Picture_0.jpeg)

## **Project Enquiry**

- Customers and channel partners can send enquiries to express their interest
- Channel partner's name is registered under *Source Name*
- The enquirer's name, mobile number and email ID is captured

![](_page_15_Picture_5.jpeg)

![](_page_16_Picture_0.jpeg)

### **Project Enquiry**

 Channel partner can view status for updates on follow-ups

![](_page_16_Picture_3.jpeg)

![](_page_17_Picture_0.jpeg)

#### **Customer Report**

Customer insights booked through channel partners:

- Which customer unit they have?
- What is the value of their agreement?
- Has the agreement been completed or not?
- Have they received their token amount?

![](_page_17_Picture_7.jpeg)

|                      | PREVISO      |
|----------------------|--------------|
|                      |              |
| DATE                 | 01/04/2820   |
| PROJECT NAME         | TEST PROJECT |
| MEMBER NAME          | TESTING      |
| JNIT CODE            | TP-TA-0301   |
| BROKERAGE<br>PERCENT | 22           |
| BROKERAGE            | 100000       |
| BROKERAGE<br>RELEASE | NA           |
| BROKERAGE<br>PENDING | NA           |
| DATE                 | 25/12/2020   |
| ROJECT NAME          | TEST PROJECT |
| MEMBER NAME          | ANIKET MORE  |
| JNIT CODE            | TH-TA-407    |
| BROKERAGE            | 2            |
| BROKERAGE            | DOOD         |
| BROKERAGE<br>RELEASE | NA           |
| BROKERAGE<br>PENDING | NK           |

#### **Brokerage Report**

Channel partners can view commission data to know:

- Which customers have earned them a commission?
- How much commission?
- Is the brokerage pending?

![](_page_18_Picture_6.jpeg)

![](_page_19_Picture_0.jpeg)

## **Click to call**

- Instantly contact with a single click
- Call customer care representative

![](_page_19_Picture_4.jpeg)

![](_page_20_Picture_0.jpeg)

#### **EMI Calculator**

 Customer can use the EMI calculator to instantly calculate installment amounts based on interest rate and tenure

![](_page_20_Picture_3.jpeg)

![](_page_21_Picture_0.jpeg)

#### **Channel Partner Information**

- RERA number
- PAN number
- Email ID
- GST number

![](_page_21_Picture_6.jpeg)

![](_page_21_Picture_7.jpeg)

#### **New Customer Creation for App**

- **1.** User registration can be done with vendor registration form
- 2. User can be found in the "Refer a Partner" form in mobile app
- 3. After registration, a mobile app login will be created

![](_page_22_Figure_4.jpeg)

![](_page_22_Picture_5.jpeg)

**PARTNER** App

#### **New Channel Partner Creation for App**

- 1. Under the Pre-Sales process module, add a new channel partner
- 2. Select the company under which the channel partner/ broker needs to be added
- 3. Mention channel partner name in the ledger
- 4. After registration, a mobile app login will be created

| Jane Hanselini Verder Luber, Luber, Lu                                                                                                    | Instalment Details       | ALCOHOLD NO.        |                                                                                                    |                          | 1000           |       |  |
|----------------------------------------------------------------------------------------------------|--------------------------|---------------------|----------------------------------------------------------------------------------------------------|--------------------------|----------------|-------|--|
| Interferen         Verde Lappe Haurkan         Energy Beac Ende Bade         Control           Mathwar Dharpe         Annow Contact Person         Contact Person           Mathwar Dharpe         Annow Contact Person         Annow Contact Person           Mathwar Dharpe         Mathwar Dharpe         Annow Contact Person           Mathwar Dharpe         Mathwar Dharpe         Mathwar Dharpe           Mathwar Dharpe         Mathwar Dharpe         Mathwar Dharpe           Mathwar Dharpe         Mathwar Dharpe         Mathwar Dharpe           Mathwar Dharpe         Mathwar Dharpe         Mathwar Dharpe           Mathwar Dharpe         Mathwar Dharpe         Mathwar Dharpe           Mathwar Dharpe         Mathwar Dharpe         Mathwar Dharpe           Mathwar Dharpe         Mathwar Dharpe         Mathwar Dharpe           Mathwar Dharpe         Mathwar Dharpe         Mathwar Dharpe           Mathwar Dharpe         Mathwar Dharpe         Mathwar Dharpe           Mathwar Dharpe         Mathwar Dharpe         Mathwar Dharpe           Mathwar Dharpe         Mathwar Dharpe         Mathwar Dharpe           Mathwar Dharpe         Mathwar Dharpe         Mathwar Dharpe           Mathwar Dharpe         Mathwar Dharpe         Mathwar Dharpe           Mathwar Dha                                                                                                    | and Generation           | Vertex Land         |                                                                                                    | Nama III Company         | test Langary   |       |  |
| Mathematical Design     Land Main       Mathematical Design     Contact Frence       Mathematical Design     Advected Design       Mathematical Design     Advected Design       Mathematical Design     A                                                                                                    | und betalls              | VendorLadger Name*  | Terray Red Ende Doter                                                                                                    |                          |                |       |  |
| Martine topic Control Prevent   Martine Prevention Prevention   Martine Prevention Prevention   Martine Prevention Martine Prevention   Martine Prevention Martine Prevention   Martine Prevention Martine Prevention   Martine Prevention Martine Prevention   Martine Prevention Martine Prevention   Martine Prevention Martine Prevention   Martine Prevention Martine Prevention   Martine Prevention Martine Prevention   Stead Martine Prevention Martine Prevention   Stead Martine Prevention Martine Prevention   Stead Martine Prevention Martine Prevention   Stead Martine Prevention Stead Martine Prevention   Stead Martine Prevention Stead Martine Prevention   Prevention Martine Prevention   Martine Prevention Stead Martine Prevention   Stead Martine Prevention Stead Martine Prevention   Stead Martine Prevention Stead Martine Prevention   Stead Martine Prevention Stead Martine Prevention   Martine Drevention Research Prevention   Martine Drevention Addrevention   Martine Drevention Stead Martine Prevention   Martine Drevention Research Prevention   Martine Drevention Stead Martine Prevention   Martine Drevention Stead Martine Prevention   Stead Martine Drevention Stead Martine Prevention   Stead Martine Drevention Stead Martine Prevenition   S                                                                                                    | Additional Cherges       | Accession           |                                                                                                    |                          |                |       |  |
| Jam Pure Ru Point Ru Abread Match Pure Ru   Deals Started Marine Ru <sup>1</sup> Marene Ru <sup>1</sup> Started Match Register Fact Marine Ru <sup>1</sup> Marene Ru <sup>1</sup> Counce Functions Fact Marine Ru <sup>1</sup> Marene Ru <sup>1</sup> Counce Functions Fact Marine Ru <sup>1</sup> Marene Ru <sup>1</sup> Counce Functions Fact Marine Ru <sup>1</sup> Marene Ru <sup>1</sup> Starte Functions Fact Marine Marine Ru <sup>1</sup> Pressions Fact Marine Marine Ru <sup>1</sup> Starte Functions Fact Marine Marine Ru <sup>1</sup> Starte Functions Fact Marine Marine Ru <sup>1</sup> Starte Functions Fact Marine Marine Ru <sup>1</sup> Starte Functions Fact Marine Marine Ru <sup>1</sup> Starte Functions Fact Marine Marine Ru <sup>1</sup> Starte Functions Fact Marine Cop   Starte Functions Fact Marine Cop   Starte Functions Fact Marine Cop   Starte Functions Fact Marine Cop   Starte Functions Fact Marine Cop   Starte Functions Fact Marine Cop   Starte Functions Fact Marine Cop   Starte Functions Fact Marine Cop   Starte Functions Fact Marine Cop   Starte Functions Fact Marine Cop   Starte Functions Fact Marine Cop   Starte Functions Fact Marine Cop   Starte Functions Fact Marine Cop   Starte Functions Fact Marine Cop<                                                                                                    | Sub-Project Updates      | CONTRACT PREMIUM    |                                                                                                    | Alternate Contact Person |                |       |  |
| Institution     Made No.**     Meenseening       Device Marcine Meighting     Event Strin     Advertam Strink No.     Meenseening       Device Marcine Meighting     Event Strink     Meenseening     Advertam Strink No.     Meenseening       Device Marcine Strink     FAX No.     Weinhole     Meenseening     Meenseening       Strink No.     Meenseening     Meenseening     Meenseening     Meenseening       Strink No.     Meenseening     Meenseening     Meenseening     Meenseening       Strink No.     Meenseening     Meenseening     Meenseening     Meenseening       Strink Strink Weit     Meenseening     Meenseening     Meenseening     Meenseening       Strink Strink Weit     Strink Strink Weit     Meenseening     Meenseening     Meenseening       Strink Strink Weit     Strink Strink Weit     Meenseening     Meenseening     Meenseening       Strink Strink Weit     Strink Strink Weit     Meenseening     Meenseening     Meenseening       Strink Strink Weit     Strink Strink Weit     Meenseening     Meenseening     Meenseening       Strink Strink Weit     Strink Strink Weit     Strink Strink Weit     Meenseening     Meenseening       Strink Strink Weit     Strink Strink Weit     Strink Strink Weit     Strink Strink Weit     Strink Weit <tr< td=""><td>Safes Person Info</td><td>Ptote No.</td><td></td><td>Alternate Phone No.</td><td></td><td></td><td></td></tr<>                                                                                                    | Safes Person Info        | Ptote No.           |                                                                                                    | Alternate Phone No.      |                |       |  |
| Number Status         Energi Stati         Energi Statis         Advector Statis         Managements           Descrit Profession         FAX Na.         Website         Website         Segment Profession         If           Descrit Profession         FAX Na.         Website         Website         Segment Profession         If           Descrit Profession         Address Basics         Original Statistics         Segment Profession         If         Segment Profession         If           Descrit Profession         Descrit Profession         Original Statistics         Original Statistics <td>Englity Sectors</td> <td>Mobile No."</td> <td>and a second second sec</td> <td>Alternate Mobile No.</td> <td></td> <td></td> <td></td> | Englity Sectors          | Mobile No."         | and a second second sec | Alternate Mobile No.     |                |       |  |
| Outrain Solish     FAX Nat     Without Solish     week     diff       National Solish     FAX Nat     Without Solish     Market Solish     diff       National Solish     Market Solish Solish     Address Solish Solish     Cip     Market Solish       Solish Fashiova Solish     Market Solish Solish     Market Solish Solish     Market Solish     With Solish       Solish Fashiova Solish     Market Solish Solish     Market Solish     Market Solish     Market Solish       Solish Fashiova Solish     Market Solish     Market Solish     Market Solish     Market Solish       Solish Fashiova Solish     Market Solish     Address Solish     Address Solish     Market Solish       Solish Solish     Solish Solish     Solish Solish     Address Solish     Market Solish       Solish Solish     Solish Solish     Solish Solish     Solish Solish     Solish Solish       Solish Solish     Solish Solish     Solish Solish     Solish Solish     Solish Solish       Solish Solish     Solish Solish     Solish Solish     Solish Solish     Solish Solish       Solish Solish     Solish Solish     Solish Solish     Solish Solish     Solish Solish       Solish Solish     Solish Solish     Solish Solish     Solish Solish     Solish Solish       Solish Solish     Solish Solish                                                                                                    | Sacial Matta heigrafian  | Enal II'            | Bulantannay (gynal cum                                                                                                    | Atlantate Entail M       | and grant over |       |  |
| Weaking     Addrysa <sup>2</sup> Bit gg 2. Vere (besicht) stationer angemen<br>Nylinka (bit konne)     Lickalich     Bit gg 2. Vere (besicht)     Cip     Maintaria     Im     Im <td< td=""><td>Character Partner Setula</td><td>FAX No.</td><td></td><td>Website</td><td>*144</td><td>( a )</td><td></td></td<>                                                                                                    | Character Partner Setula | FAX No.             |                                                                                                    | Website                  | *144           | ( a ) |  |
| Basels finish     Aldrew Statute Note:     Op     Manual       Exerts Informed Binley     Saint <sup>a</sup> Manual Note:     Male       Basels Entimention     Presside     #20005     Auto ladger conformation       Basels Entimention     Restell Presside     #20005     Auto ladger conformation       State Daniel     Restell Presside     #20005     Auto ladger conformation       State Daniel     Restell Presside     #20005     Restell Presside       State Daniel     Restell Presside     #20005     Restell Presside       State Daniel     Restell Presside     #20005     Restell Presside       State Daniel     Restell Presside     #20005     Restell Daniel                                                                                                    | Televilleg               |                     | ODE BE 2 View STATE OF CONTRACTOR AND                                                                                                    | Location                 | Japatres Red   |       |  |
| Bane     Markenshim     Markenshim       Bane     Markenshim     Markenshim       Bane     Stobb     Aub ladge continuation       Markenshim     Reunet Party Account     Image Stobb       Stobbing National     Control Databa     Stobbing Stobbing       Stobbing National     Storbing Stobbing     Storbing Stobbing       Storbing National     Storbing Stobbing     Storbing Stobbing                                                                                                    | Require Details          | Autosta.            | highwase Southeast States                                                                                                    | Chr                      | Mumber         |       |  |
| Intel Los Donavio     Pressión       Max Has Donavio     Revent Party Account       ESE Reports     Context Donale       Design Pathwage     Non Sharen       Solver Pathwage     Non Sharen                                                                                                    | Engury Fallowap Entries  | State*              | Maturality +                                                                                                    | Country                  | Indu           |       |  |
| Statute         Russel Party Account           Statute Party Account         Constat Delate           Statute Party Account         Statute Party Account           Statute Party Account         Statute Party Account           Statute Party Account         Statute Party Account           Statute Party Account         Statute Party Account           Statute Party Account         Statute Party Account                                                                                                    | that Last Balmation      | Presde              | 400366                                                                                                    | Auto ledger continuation | 0              |       |  |
|                                                                                                    | INTER Formers            | Resard Party Access | Lace Velezanderen (533 Deleañe                                                                                                    | Time Colum               |                |       |  |
|                                                                                                    |                          |                     |                                                                                                    | ,                        |                |       |  |

#### Fill in mandatory fields Channel Partner information.

Name, address email, and state

| Unit Service           | Vendor/Client Code                                                                                             | ()mm                        | Name of Company*         | Test Company      |  |
|------------------------|----------------------------------------------------------------------------------------------------|-----------------------------|--------------------------|-------------------|--|
| une Details            | Vendur/Leizper Name"                                                                                           | Terray Red Estate Brater 🔹  | $\leq$                   | Δ                 |  |
| Additional Charges     | Access Debits                                                                                                  |                             |                          | U                 |  |
| Sub-Project Hydrates   | Contact Person                                                                                                 |                             | Alternate Contact Person |                   |  |
| Spin-Paran Ma          | Phone No.                                                                                                    |                             | Alternate Phone No.      |                   |  |
| Evalue Serves          | Mobile No.*                                                                                                    | 000000000                   | Ademate Mobile No.       |                   |  |
| Social Mode Heapperint | Enally'                                                                                                    | Bolieterweißgnal een        | Attemate Email Id        |                   |  |
| Darrel Partner Details | FAX.No.                                                                                                    |                             | Viebsite                 | -                 |  |
| Pre-Sales Process      |                                                                                                    |                             | Location                 | Jungenthouse West |  |
| Televality             | Address"                                                                                                    | Aphana (haltan) faites      | Ch.                      | Harita            |  |
| Endinal Contra         | all and a second second second second second second second second second second second second second second se | -                           |                          |                   |  |
| Entrol Annound Courses | State                                                                                                    | Assess 1                    | Courry                   | Pilla .           |  |
| Set Little Store Sec.  | Pricole                                                                                                    | 40002                       | Auto ledger confirmation | <u>.</u>          |  |
| MS Reports             | Realed Party Account                                                                                           | 1.3                         |                          |                   |  |
| Enguing Falloweat      | Contact Details                                                                                                | Tax Information CST Details | tion times               |                   |  |
| Televative Televant    | and a state                                                                                                    |                             |                          |                   |  |

![](_page_24_Picture_3.jpeg)

#### **Update Channel Partner's Personal Details**

- 1. Pan number, Pan name, Broker Rera number, and TDS
- 2. category
- 3. Check the box for Update Broker Details

| Installment Cetule       | Contact Decars Jan                      | Ust Details                                           | Dank Delaws                |                           |   |
|--------------------------|-----------------------------------------|-------------------------------------------------------|----------------------------|---------------------------|---|
| Unit Gamprighters        | Uptiele Supplier Master                 |                                                       | Update Contractor Details  | 0                         |   |
| Unit Details             | Update Olent Details                    |                                                       | Updata Broker Details      |                           |   |
| Advaultuges              | Update BD Legal Liaison Contact Details | 0                                                     | Admin Vendor               |                           |   |
| Sub Project Updatus      | verldor sode1                           | <u>8</u> 1                                            |                            |                           | _ |
| Sales Person into        | Company Status*                         | Anderstanding and and and and and and and and and and | Company Type               | NCO                       |   |
| Empiry Salaman           | Special TDS Category                    | Normal 👻                                              | TDS Category"              | COMMISSION/BROKEHAGE      |   |
| Social Media Integration | Specified Person                        |                                                       | Income Tax Rebate 106 Rate | 0.05                      |   |
| Channel Partner Datally  | PAN No.*                                | AAAAATISTAP                                           | Name As Par PAN Cant"      | Tanmas Real Estate Booker |   |
| he-Sales Process         | Company Status                          | Resociation of Persons (RCP)                          | Aathar Card No             |                           |   |
| Evening Details          | Vehilarie OST No.                       | Click Here To Varilization of GBT NCI                 | 087 Tues*                  | Repaired                  | - |
| Engury Release Drives    | OSTIN No.1                              | TALLAS DEALETS                                        | Vandor Tura                | 02245                     |   |
| (D-R Cost Extendion      |                                         | Statistics and                                        |                            | (Transie                  |   |
| sauld Flats Datally      | Ingun Ogun Coos                         |                                                       | линов искулиранного нокол  | Presenter (               |   |
| RS Reports               | Malidate RERANO                         | Click Here To Verification of RERANCI                 | MSME Category              | 246                       | ~ |
| Engine following         | MISHE No.                               |                                                       |                            |                           |   |
| Telecating Followage     | Product Type                            |                                                       | Type of Work               | - Seterat -               | - |
|                          |                                         |                                                       |                            |                           |   |
|                          |                                         |                                                       | 10                         |                           |   |

![](_page_25_Picture_5.jpeg)

PARTNER App

#### **Activate the Channel Partner**

1. Ensure the Enable Vendor App Login box is checked

![](_page_26_Picture_2.jpeg)

![](_page_26_Figure_3.jpeg)

![](_page_26_Picture_4.jpeg)

#### 1. Projects list must be mentioned under the project app details with all necessary details- Images, video links and more

Project App Details +

| all cases the                 | text form '                  |             |         |                     | The Design Party            |                                                                                                    | (na                          |                        |           |          |
|-------------------------------|------------------------------|-------------|---------|---------------------|-----------------------------|----------------------------------------------------------------------------------------------------|------------------------------|------------------------|-----------|----------|
| Construction of the local     | and Consider!                | 125         |         |                     | w Expected Completion Date' |                                                                                                    | au inc                       |                        |           | ÷        |
| Contraction of the local data | the TE Date                  |             |         |                     | TT: Cal In Nam              | *                                                                                                    |                              |                        |           |          |
| 144 March 1 / / / /           | OTF Unable for Lead          |             | 0       |                     |                             | R.,                                                                                                    |                              |                        |           |          |
| Salar Management (1997)       |                              |             | 1       |                     |                             |                                                                                                    |                              |                        |           |          |
| Adventuation of Pr            | MC DAWAY                     |             |         |                     |                             |                                                                                                    |                              |                        |           |          |
| Paris Task Managers 10        | njost Lacariam (Google Lank) |             |         |                     |                             |                                                                                                    |                              |                        |           | x        |
| Automation 11                 | Hid Fig.                     |             |         |                     |                             |                                                                                                    |                              |                        |           |          |
| P                             | ajoct Watatia                |             |         |                     |                             |                                                                                                    |                              |                        |           | *        |
| EAST Dearmoneth 1.5           | Attract URL                  |             |         |                     |                             |                                                                                                    |                              |                        |           | *        |
| Dares Patter Nor. 7 W         | teo URL.                     |             |         |                     |                             |                                                                                                    |                              |                        |           | x        |
| Conterner Ann                 | Caboox URL                   |             |         |                     |                             |                                                                                                    |                              |                        |           | *        |
| Party Internation             | extruits.                    |             |         |                     |                             |                                                                                                    |                              |                        |           | 4. C     |
| Preset Aug Gatain             | ogle Plas UTL                |             |         |                     |                             |                                                                                                    |                              |                        |           |          |
| 7                             | die UTL                      |             |         |                     |                             |                                                                                                    |                              |                        |           | A        |
| P                             | aest Lapo Proge              |             |         |                     |                             | Choose Me No Ne choose                                                                                                    |                              |                        |           | 1        |
| n                             | ood. Bark ground heage       |             |         |                     |                             | Doome file No file choses                                                                                                    |                              |                        |           | N 10     |
| 1                             | sent Plane                   |             |         |                     |                             |                                                                                                    |                              |                        | 63 CJ C   | 3        |
|                               | Disasteria                   | PacePier    |         | Unitiple            |                             | Uni Pie                                                                                                    | Budget Prem Ba               | Agur To: Tonars Amount |           |          |
|                               |                              |             | Lipiced | ( + Marked. +       |                             | () Bank                                                                                                    | 0.00 0.0                     | 10 (0.F                |           |          |
| 1                             | anc Gale (                   |             |         |                     |                             |                                                                                                    |                              |                        |           | 3        |
|                               | Battery Description          | Gallery III | 1997    |                     |                             |                                                                                                    |                              |                        |           |          |
|                               | B                            |             |         |                     |                             | Linked                                                                                                    |                              |                        |           |          |
| 1                             | Ket American                 |             |         |                     |                             |                                                                                                    |                              |                        | - CO CO C | 3        |
|                               | Aneralite Description        | Antolini    | Filler  |                     |                             |                                                                                                    |                              |                        |           |          |
| L                             |                              |             |         |                     |                             | Lipited 3                                                                                                    |                              |                        |           |          |
|                               | E ave                        |             | 8000 M  | (internet           |                             | Contraction of Contraction of Contra | Marith                       | a constant of          | Plant 11  |          |
| Pescal                        | 6 14:3(F3                    |             | _       |                     |                             |                                                                                                    |                              |                        | Gastin.   | 5        |
|                               | ir () Postien                | I Paula     | in e    | B (Heners Complete) | distant.                    | ing Grant and Date                                                                                                    | I Transforms                 |                        |           | # (II #) |
|                               | 1 Sel Provisa County         |             |         | 3.00                | 80.08                       | 01112/2021                                                                                                    | Sal Provid County al Shirebo | VP                     |           | 0        |
|                               | 2 Barrionea Kon              |             |         | 1.00                | 20.08                       | 31112/2023                                                                                                    | Sel Provid Tech is a readers | A.;                    |           | 0        |
| 1. but 1                      | Sec 1991 Sector              |             |         |                     |                             | Unregule                                                                                                    | OR LENSA OF THE R & HA       | R                      |           |          |
|                               |                              |             |         |                     |                             |                                                                                                    |                              |                        |           |          |
|                               |                              |             |         |                     |                             |                                                                                                    |                              |                        |           | 2        |
|                               |                              |             |         | -81-                | _                           |                                                                                                    |                              |                        |           |          |
|                               |                              | _           |         | 6                   |                             | /                                                                                                    |                              |                        |           |          |

![](_page_27_Picture_3.jpeg)

#### **Prerequisites only for ERP Implementers**

1. ERP server details should be registered in the mobile Login details.

Mobile Login Details 🔶

| ETP Performance Report                                                                                                    | Derivator D                                                                                                    |                                                                                                    | 0              |                             | index 78 Date                                                                                                  |                                   |          | -                         |
|----------------------------------------------------------------------------------------------------|----------------------------------------------------------------------------------------------------|----------------------------------------------------------------------------------------------------|----------------|-----------------------------|----------------------------------------------------------------------------------------------------|-----------------------------------|----------|---------------------------|
| Aroust Terratistee                                                                                                    | FREILarian                                                                                                    |                                                                                                    |                |                             | NP Dari Nama                                                                                                   |                                   |          |                           |
| Reading Tanks Transmission                                                                                                    | Same doors bitted to                                                                                                    | will be send as itght                                                                                                    |                |                             |                                                                                                    |                                   |          |                           |
| and such that the second                                                                                                    | Norske No.1                                                                                                    |                                                                                                    |                | ોર                          | Deal CT                                                                                                    |                                   |          |                           |
| R.B. Mariana                                                                                                    | 240                                                                                                    |                                                                                                    |                | 51                          | and Login Time                                                                                                 |                                   |          | -                         |
| incoming Multimegration                                                                                                    | 017                                                                                                    |                                                                                                    |                |                             | SOM Registered ID                                                                                              |                                   |          |                           |
| ETP Sermie Tellets                                                                                                    | EDG Plagatenet ID                                                                                                    |                                                                                                    |                |                             | Stateget TH <sup>1</sup> Acp License Cade                                                                      |                                   |          | 2                         |
| evelopment                                                                                                    | Legislinoge (                                                                                                    |                                                                                                    |                |                             |                                                                                                    |                                   |          |                           |
| Darboents                                                                                                    |                                                                                                    |                                                                                                    |                | net-o                       |                                                                                                    |                                   |          |                           |
| Middle Legis Torbert                                                                                                    | 0 0                                                                                                    |                                                                                                    |                | 1000                        |                                                                                                    |                                   | 10000    |                           |
| Datastation                                                                                                    | 2819                                                                                                    | Arest                                                                                                    | Dent           | Esport                      | inert.                                                                                                    | .Pmm(0)                           | Own      | Market TR                 |
| Reports Development                                                                                                    | Contraction of Contract                                                                                                    | and the second second s | Alexander      | Contraction of the          | and in the second second second second second second second second second second second second second second s | 10179100                          | 10,000-0 | 90000T                    |
| Report Headings Planter                                                                                                    | Contraction of the local division of the local division of the loc | 201 A                                                                                                    | Contraction of | Contraction of the local of | CEHORITIST.                                                                                                    | Musse                             | 1000     | A CONTRACTOR OF THE OWNER |
| Distant Chief Master                                                                                                    | 1                                                                                                    |                                                                                                    |                | TRUM, PROFERTY CO.          | NELKTANT INCIDENT                                                                                              | Radiant S-R graduate              |          |                           |
|                                                                                                    | The same                                                                                                    | -421                                                                                                    |                |                             | 80HT30563H                                                                                                    | aréachashan1365/Fignesi.com       |          |                           |
| Calue Pere                                                                                                    | 1 14                                                                                                    | -65                                                                                                    |                |                             | 98208722-0                                                                                                    |                                   |          |                           |
| Matsie Ferrer Devidopreest                                                                                                    |                                                                                                    | 401                                                                                                    |                |                             | 940580TS89                                                                                                    | sunact and sub-406300168918 grass | com .    |                           |
| Bill Store                                                                                                    | 1                                                                                                    | 451                                                                                                    |                |                             | 0007545362                                                                                                    |                                   |          |                           |
| Additional Fields                                                                                                    |                                                                                                    | 401                                                                                                    |                |                             | SETTLINE                                                                                                    | yashdra249igatal com              |          |                           |
| Rockur (CRP                                                                                                    | <b>1</b>                                                                                                    | 61                                                                                                    |                |                             | STORESON                                                                                                    |                                   |          |                           |
| dations                                                                                                    | 10                                                                                                    | 61                                                                                                    |                |                             | 02020743-6                                                                                                    |                                   |          |                           |
| HON SAC Marter                                                                                                    | 1.1.1.11                                                                                                    | -421                                                                                                    |                |                             | 9621012102                                                                                                    |                                   |          |                           |
| and a second second second second second second second second second second second second second second second                                                                                                    | - 18                                                                                                    | 421                                                                                                    |                |                             | 7677313036                                                                                                    | s.co.optin Providentia            |          |                           |
| Photo al Mariagona - 11                                                                                                    | - 13                                                                                                    | 401                                                                                                    |                |                             | 00025555444                                                                                                    | ACCENTER DE LE 2007 - MORAL O     |          |                           |
|                                                                                                    |                                                                                                    | 451                                                                                                    |                |                             | WOLDSTOOL                                                                                                    | weenswertungen and                | 2        |                           |
| And the surgery of the surgery of th |                                                                                                    | -                                                                                                    |                |                             |                                                                                                    |                                   |          |                           |
|                                                                                                    |                                                                                                    |                                                                                                    |                |                             |                                                                                                    |                                   |          |                           |
| Regeneration 11                                                                                                    |                                                                                                    |                                                                                                    |                |                             |                                                                                                    |                                   |          |                           |
|                                                                                                    |                                                                                                    |                                                                                                    |                |                             |                                                                                                    |                                   |          |                           |
| Manager 1                                                                                                    |                                                                                                    |                                                                                                    |                |                             |                                                                                                    |                                   |          |                           |
|                                                                                                    |                                                                                                    |                                                                                                    |                |                             |                                                                                                    |                                   |          |                           |
| President -                                                                                                    |                                                                                                    |                                                                                                    |                |                             |                                                                                                    |                                   |          |                           |
| Cherrol Permit Rep. 1                                                                                                    |                                                                                                    |                                                                                                    |                |                             |                                                                                                    |                                   |          |                           |
| Colone Alle 11                                                                                                    |                                                                                                    |                                                                                                    |                |                             |                                                                                                    |                                   |          |                           |
|                                                                                                    |                                                                                                    |                                                                                                    |                |                             |                                                                                                    |                                   |          |                           |
|                                                                                                    |                                                                                                    |                                                                                                    |                |                             |                                                                                                    |                                   |          |                           |
|                                                                                                    |                                                                                                    |                                                                                                    |                |                             |                                                                                                    |                                   |          |                           |
|                                                                                                    |                                                                                                    |                                                                                                    | -              |                             | -                                                                                                    |                                   |          |                           |

![](_page_28_Picture_4.jpeg)

#### 2. Mobile License Code should be entered in general settings.

Mobile License Code 🗸

![](_page_29_Picture_2.jpeg)

![](_page_29_Picture_3.jpeg)

![](_page_29_Picture_4.jpeg)

#### 3. User must be registered with CP logins form.

CP Login 🛛 🕂

| Provide the approximation         and         Entry           Note that approximation         and         Notes         Notes           Solida Management         and         Notes         Notes           Measure states         and         Other         Notes                                                                                                    | ther Copy<br>Beam Mattie for, will be pass on itspa<br>of No. <sup>1</sup>                                                                                                    |                       | 1                                                                                                    |                                        |                                    |                     |                                 |
|----------------------------------------------------------------------------------------------------|----------------------------------------------------------------------------------------------------|-----------------------|----------------------------------------------------------------------------------------------------|----------------------------------------|------------------------------------|---------------------|---------------------------------|
| fen hinn in Hinn<br>Suins Herngreunt in Time<br>Schennensten in OTH                                                                                                    | denne blebte ten vell te sond en inpri<br>e file "                                                                                                    |                       |                                                                                                    | <ul> <li>EINP User Name</li> </ul>     |                                    |                     | 3                               |
| Sales Manageroad at Toles<br>Adventuration in OTP                                                                                                    | etie?                                                                                                    |                       |                                                                                                    |                                        |                                    |                     |                                 |
| Administration of Ore                                                                                                    |                                                                                                    | 3401913577            |                                                                                                    | Deel (D*                               | in Bellevie 19                     | dynul can           |                                 |
| Adventuation (1) (00P                                                                                                    |                                                                                                    |                       |                                                                                                    | Last Login Time                        |                                    |                     |                                 |
| technic and technical and technical and tech |                                                                                                    |                       |                                                                                                    | OCM Pograviso10                        |                                    |                     |                                 |
| The Table Discounter 11 100 P                                                                                                    | Augusteval RD                                                                                                    |                       |                                                                                                    | Shakepeter ALE Lewise Code             | MLCH 20                            | 1000                |                                 |
|                                                                                                    | egotiende                                                                                                    |                       |                                                                                                    |                                        |                                    |                     |                                 |
| And all the second second                                                                                                    |                                                                                                    |                       |                                                                                                    | Reg 135                                |                                    |                     |                                 |
| EXCLUSION 1.4                                                                                                    |                                                                                                    |                       |                                                                                                    |                                        |                                    |                     |                                 |
| Incompany of the local division of the local division of the local | See.                                                                                                    | Atlanti               | Sea 11                                                                                                    | Insert:                                | ( +== ())                          | 1044                | Res 117                         |
| discolution of the second                                                                                                    | a second second s | and the second second | and the second second se | -                                      |                                    |                     | Leavity.                        |
| Ags Integration                                                                                                    | 4 (Minute D) 8 1                                                                                                    | Current Current       | riam 🕴 Current Area                                                                                                    | 8 Percenter                            | <ul> <li>Armit D</li> </ul>        | 1 Stars             | <ul> <li>Lastingstee</li> </ul> |
| (P Propert Lagies                                                                                                    | 1                                                                                                    |                       | THUM, PROPERTY                                                                                                    | DONBATANT BRITISHIT                    | Netport50 prolitices               |                     |                                 |
| (Pluges)                                                                                                    | 1 42                                                                                                    |                       | Came Hones                                                                                                    | 9100000719                             | contenione ce Xirili gradi ce w.   |                     |                                 |
| CP Sof Berrie                                                                                                    | 1 41                                                                                                    |                       | NUMBER OF COMPANY OF COMPANY                                                                                                    | resiter #52407441                      |                                    |                     |                                 |
| WyDetain                                                                                                    | 4 62                                                                                                    |                       | Salta Realized                                                                                                    | ###################################### |                                    | - ZZENNIKI GUZTNANE | 19/05/0117 12 19                |
| VeCounting                                                                                                    | 4                                                                                                    |                       | Unarista                                                                                                    | HACKARI                                | WARD-INFORMATION                   | (Fadowardown repro- |                                 |
|                                                                                                    | 7 42                                                                                                    |                       | Here Lepia                                                                                                    | RIEXONIETS                             | this year hos in the measurements  |                     |                                 |
| At Desents                                                                                                    | 4 42                                                                                                    |                       | Horse City Reams                                                                                                    | LLP #167470133                         | hormoltyre storetunesi (igena) oor |                     | 11                              |
| Wy Payout Report                                                                                                    |                                                                                                    |                       | INVESTOR FLOOR                                                                                                    | THERMONY                               | Investor/ligital.com               |                     |                                 |
| Loose Mindang                                                                                                    | 18                                                                                                    |                       | Show Musiamore                                                                                                    | 8071647482                             | Magazitativeb Ograd cort           |                     |                                 |
| Reducts                                                                                                    | 11                                                                                                    |                       | Sutui Realtoni                                                                                                    | BID/INDEED                             |                                    |                     |                                 |
| Detections                                                                                                    | 12 42                                                                                                    |                       | Mill Emergine                                                                                                    | PPrintelat                             |                                    |                     |                                 |
|                                                                                                    | 13                                                                                                    |                       | Security reads to date                                                                                                    | PHOLEGIC PARTICIPAL PROPERTY AND INC.  |                                    |                     |                                 |
| Composition 12                                                                                                    | 15                                                                                                    |                       | Promite Ck                                                                                                    | signification (                        | all Barantes Atta                  |                     |                                 |
|                                                                                                    |                                                                                                    |                       |                                                                                                    |                                        |                                    |                     |                                 |

![](_page_30_Picture_3.jpeg)

# License

| Particulars                                                                            | Charges |
|----------------------------------------------------------------------------------------|---------|
| Partner App (One time installation and setup fees )                                    | INR 50K |
| Per Partner One time setup fees                                                        | INR 5K  |
| 3D Walkthrough ( Optional – One time<br>panaroma images to walkthrough<br>conversion ) | INR 25K |

![](_page_31_Picture_2.jpeg)

![](_page_32_Picture_0.jpeg)

#### More to come from StrategicERP

![](_page_32_Picture_2.jpeg)

![](_page_32_Picture_3.jpeg)

## Customer App Mobile ERP App

we would love to hear from you. support@strategicerp.com +91-22-25770033

Follow us on : 🛐 🔒 📀

![](_page_32_Picture_7.jpeg)